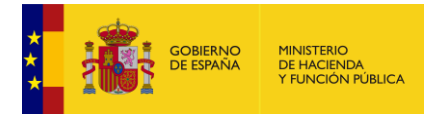

# REGISTRO ELECTRÓNICO DE APODERAMIENTOS

# (REA)

# Manual completo para el ciudadano usuario.

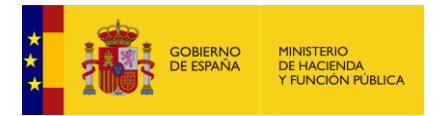

# Índice de Contenidos

# Contenido

| 1 | CO     | NTENIDO                                                                 | 3   |
|---|--------|-------------------------------------------------------------------------|-----|
| 2 | AC     | CESO AL REGISTRO ELECTRÓNICO DE APODERAMIENTOS                          | 3   |
| 3 | AL     | TA DE APODERAMIENTOS                                                    | 5   |
|   | 3.1    | Tipo a: Apoderamientos para todas las administraciones públicas         | 6   |
|   | 3.2    | Tipo b: Apoderamientos para sólo una administración pública u organismo | 10  |
|   | 3.3    | Tipo c: Apoderamientos por trámites y procedimientos                    | 12  |
| 4 | GE     | STIÓN DE APODERAMIENTOS                                                 | .14 |
| 5 | DE     | SCARGA DE ANEXOS                                                        | .20 |
| 6 | MÁ     | S INFORMACIÓN                                                           | .23 |
| 7 | DE     | FINICIONES                                                              | .24 |
| 8 | BA     | SE LEGAL                                                                | .24 |
| 9 | PU     | NTO DE CONTACTO                                                         | .25 |
| A | NEXO   | I – FIRMA ELECTRÓNICA                                                   | .26 |
|   | MiniAp | plet Cliente @firma                                                     | 26  |
|   | AUTO   | FIRMA                                                                   | 28  |

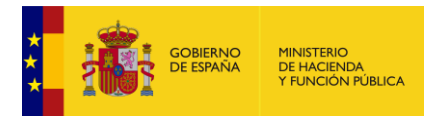

# 1 <u>CONTENIDO</u>

El Registro Electrónico de Apoderamientos permite a los ciudadanos autorizar a otros ciudadanos o entidades a actuar en su nombre en las relaciones con las Administraciones Públicas. Este Manual de usuario, destinado al ciudadano, explica cómo dar de alta y consultar apoderamientos en la aplicación REA, así como usar otras funciones auxiliares y complementarias.

### 2 <u>ACCESO AL REGISTRO ELECTRÓNICO DE</u> <u>APODERAMIENTOS</u>

El acceso al Registro Electrónico de Apoderamientos se podrá realizar a través del Punto de Acceso General (PAG) en la dirección URL:

https://sede.administracion.gob.es/PAG\_Sede/ServiciosElectronicos/RegistroElectroni coDeApoderamientos.html

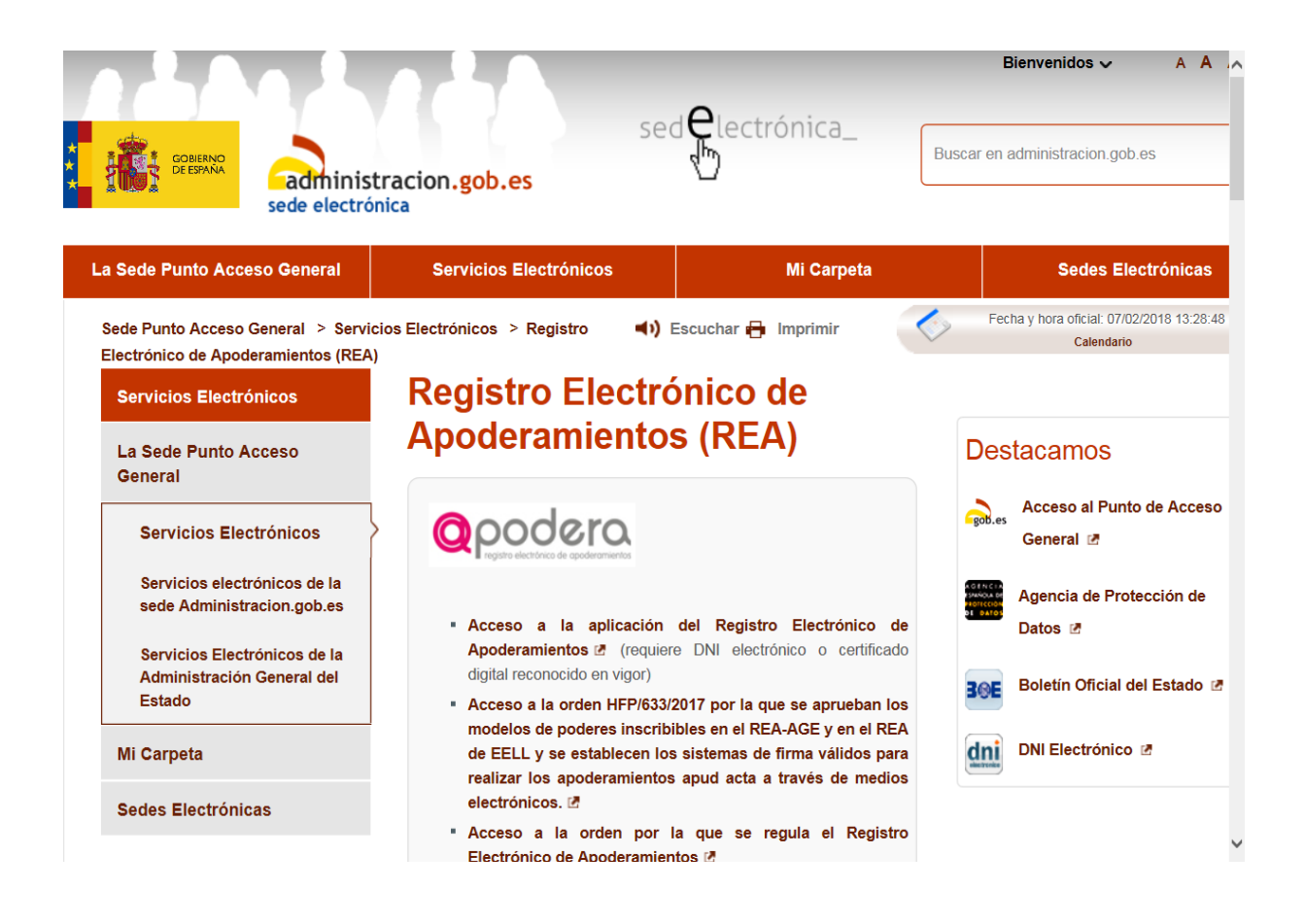

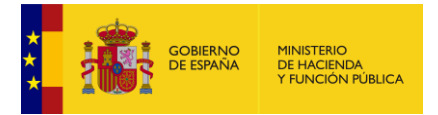

Debemos elegir método de identificación

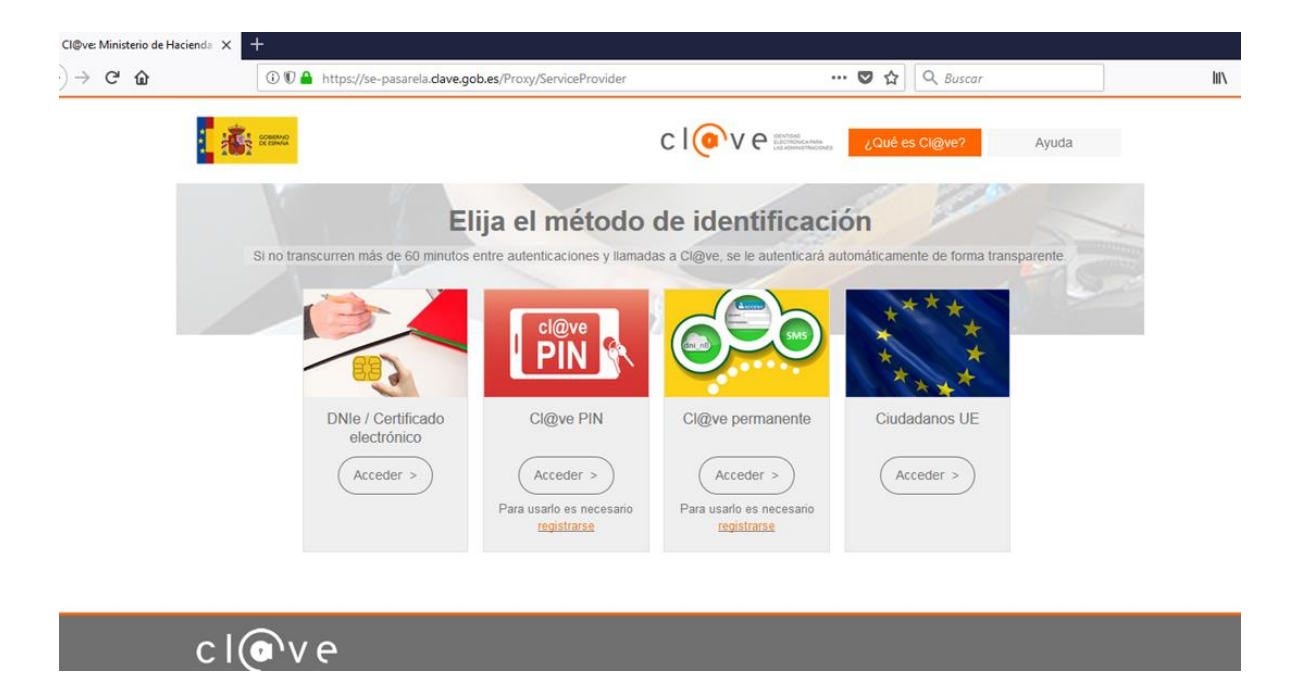

Hecho esto, se entra en la primera pantalla de la aplicación:

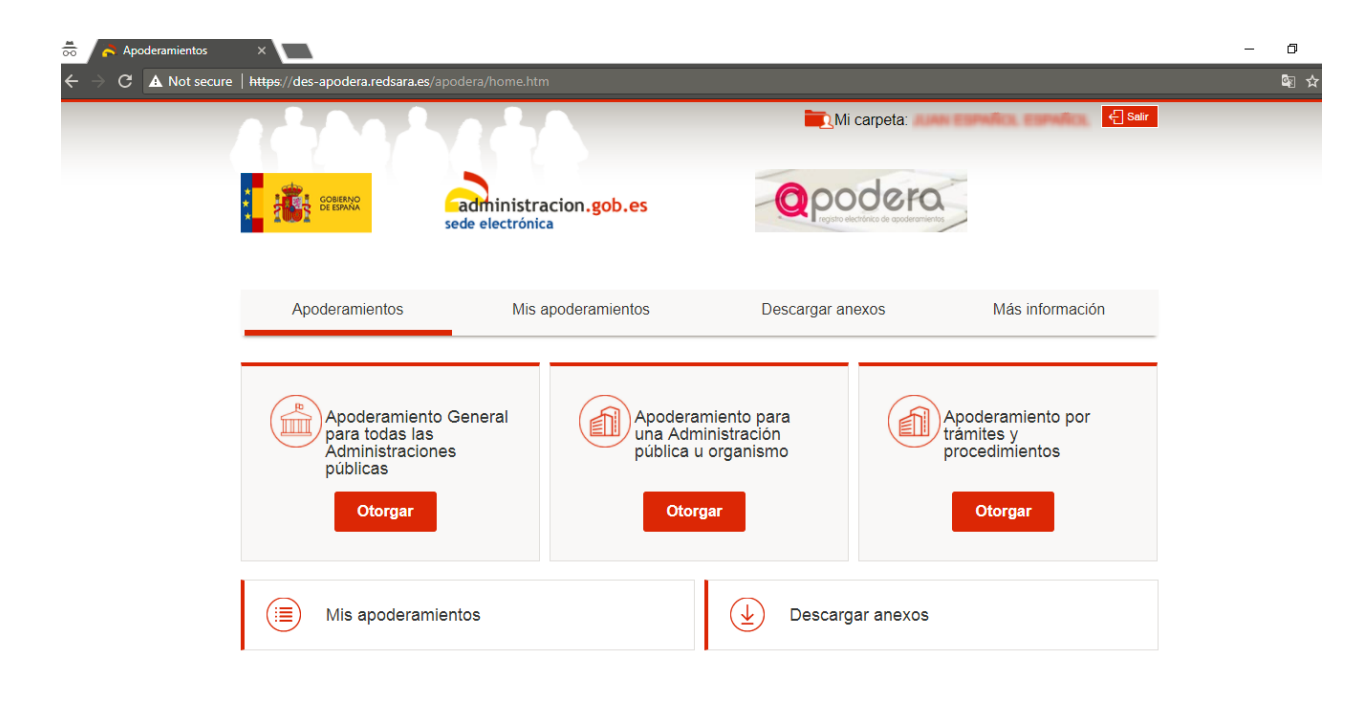

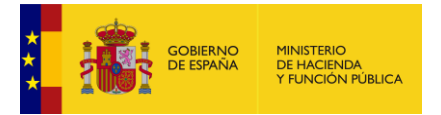

En todas las páginas de la aplicación podemos diferenciar varias partes fundamentales:

- Menú General: se encuentra en la parte superior derecha de la página, desde la misma podremos ver el usuario con el que estamos accediendo y salir de la aplicación.
- Menú de Funcionalidades: se encuentra debajo de la cabecera y se compone de cuatro botones grises. Aquél elemento en color granate indica el menú donde nos encontramos actualmente. Desde aquí podremos acceder a las funcionalidades de la aplicación.
- Zona de Trabajo: situada en la zona central, nos va a servir para consultar apoderamientos, organismos, etc., será la zona en la que se produzca la navegación.
- Pie: situado al final de las páginas nos muestra el pie con las imágenes y enlaces que podemos necesitar.

# 3 ALTA DE APODERAMIENTOS

Una vez dentro de la aplicación, podemos dar de alta apoderamientos de hasta tres tipos distintos, los tres tipos son indicados en la imagen que se muestra a continuación:

- Tipo a: Apoderamientos para todas las administraciones públicas.
- Tipo b: Apoderamientos para sólo una administración pública u organismo.
- Tipo c: Apoderamientos a realizar para trámites y procedimientos.

| COBERNO<br>GOBERNO                                                         | administracion.gob.es<br>sede electrónica |                                                                         | odera<br>electrinico de apoderamientos |                                                             |
|----------------------------------------------------------------------------|-------------------------------------------|-------------------------------------------------------------------------|----------------------------------------|-------------------------------------------------------------|
| Apoderamientos                                                             | Mis apoderamientos                        | Descargar                                                               | anexos                                 | Más información                                             |
| Apoderamiento<br>General para to<br>Administracione<br>públicas<br>Otorgar | odas las<br>es<br>Tipo b                  | ooderamiento para<br>na Administración<br>ública u organismo<br>Otorgar | Tipo c                                 | Apoderamiento por<br>rámites y<br>procedimientos<br>Otorgar |
| (iii) Mis apoderamie                                                       | entos                                     | 上 Desca                                                                 | argar anexos                           |                                                             |

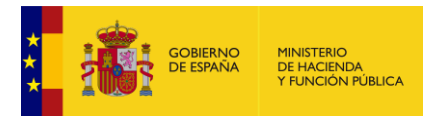

#### 3.1 Tipo a: Apoderamientos para todas las administraciones públicas.

Una vez seleccionado el tipo a la aplicación, nos dirige a la página, desde donde podremos dar de alta este tipo de apoderamiento, como se puede observar algunos datos del poderdante vienen ya cargados, el resto de datos obligatorios deben ser cargados de manera manual de manera obligatoria, los datos opcionales pueden ser introducidos si el usuario lo desea.

| A Not secure | https://des-sede-administracion.redsar | <b>a.es</b> /apodera/altaApoderamiento.htm |            |            |         |          |
|--------------|----------------------------------------|--------------------------------------------|------------|------------|---------|----------|
|              | Apoderamiento Gene                     | eral para todas las A                      | dministrac | ciones p   | úblicas | 5        |
|              | Datos del poderdante                   |                                            |            |            |         |          |
|              | Nombre *                               | Primer apellido *                          |            | Segundo aj | pellido |          |
|              | Tipo de via *                          | Nombre vía *                               | Número     | Bloque     | Portal  | Escalera |
|              | CALLE 🔻                                | asdf                                       |            |            |         |          |
|              | Planta Puerta                          | Kilometro Hectómetro                       |            |            |         |          |
|              | País *                                 | Localidad *                                |            |            |         |          |
|              | EL SALVADOR                            | <ul> <li>asdfasdf</li> </ul>               |            |            |         |          |
|              | Código postal                          |                                            |            |            |         |          |

En la parte inferior de la pantalla, aparece un formulario con los datos del apoderado, en el mismo debemos rellenar los diferentes datos del mismo, en la siguiente imagen se muestra resaltado un combo de selección donde se puede seleccionar el tipo de persona que va a recibir el poder, se puede seleccionar **persona física o persona jurídica**, dependiendo de la selección aparecerán unos campos u otros que deberán ser introducidos en el caso de ser obligatorios, los campos no obligatorios se pueden dejar vacíos.

| C 🛦 Not secure | https://des-sede-administracion.redsara.es/apodera/ | /altaApoderamiento.htm  |                           |  |
|----------------|-----------------------------------------------------|-------------------------|---------------------------|--|
|                | Apoderado<br>Persona física 🔹                       |                         |                           |  |
|                | Nombre *                                            | Primer apellido *       | Segundo apellido          |  |
|                | Tipo de via * Nombre via                            | a * Número              | Bioque Portal Escalera    |  |
|                | Planta Puerta Kilometro                             | Hectómetro              |                           |  |
|                | Pais *                                              | Provincia *             | Localidad *               |  |
|                | ESPAÑA 🔻                                            | Seleccione una provinc. | Seleccione un municipia 🔻 |  |
|                | Código postal                                       |                         |                           |  |
|                |                                                     |                         |                           |  |

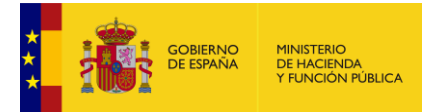

En el caso de seleccionar persona jurídica el formulario cambiará y nos pedirá introducir campos adicionales como la (Razón social, Debidamente constituida de acuerdo con las leyes, Inscripción, Datos de identificación de la escritura).

| Inscripción *                         |   |  |
|---------------------------------------|---|--|
| Registro de Asociaciones              | • |  |
| Datos de identificación de la escriti |   |  |
|                                       |   |  |

Es obligatorio seleccionar un periodo de vigencia del apoderamiento, el periodo máximo de vigencia es de 5 años, una vez terminado se debe generar un nuevo apoderamiento. En el caso de añadir sólo un año y luego querer introducir más tiempo debe buscar el apoderamiento y seleccionar modificar. Esta acción se explica en el apartado "Modificar" del punto 4 de Gestión de Apoderamientos.

| eriodo de vigencia | a del apoderamiento |   |  |
|--------------------|---------------------|---|--|
| Desde: *           | Hasta: *            |   |  |
| dd/mm/aaaa         | dd/mm/aaaa          | · |  |

Desde el apartado documentos anexos, podremos añadir documentos en formato pdf o zip en el caso de que sean necesarios, los funcionarios comprobarán esa documentación y en el caso de ser correcta la validarán, para ello debemos seguir los siguientes pasos:

- Introducir nombre: Debemos introducir un nombre en consonancia con el documento que vamos a anexar.
- Introducir descripción: Debemos introducir una descripción que explique el

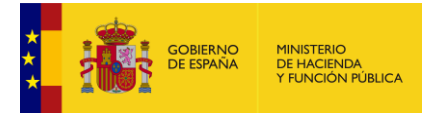

documento o documentos que vamos a anexar.

- Añadir: Una vez introducidos el nombre y la descripción, nos aparecerá una tabla donde deberemos añadir mediante el botón "seleccionar fichero" el documento a anexar.
- **Desasignar**: En el caso de no querer subir el documento que terminamos de anexar por el motivo que sea podemos realizar la acción de desasignar que nos eliminará los registros con todos los datos que hemos introducido.

| Descripción    |                           |                  |                   |                |                         |                                                                    |
|----------------|---------------------------|------------------|-------------------|----------------|-------------------------|--------------------------------------------------------------------|
|                |                           |                  |                   |                |                         |                                                                    |
|                |                           |                  |                   |                | Añadir                  |                                                                    |
|                |                           |                  |                   |                |                         |                                                                    |
| Recuerde: An   | tes de anexar un (        | documento cor    | mpruebe que o     | umple las sig  | uientes característic   | as:                                                                |
| Cada docum     | ento debe tener un        | tamaño menor     | a 3 MBytes.       |                |                         |                                                                    |
| Las extensio   | nes permitidas para<br>). | los documento    | s son: pdf, zip j | oudiendo estar | restringidas por el org | anismo asociado al                                                 |
| apoderamiento  | ombro del decumo          | nto adjunto no d | leben contener    | ninguno de los | siguientes caracteres   | $\{1, 2, 2, 3, 4, 5, 5, 7, 1, 1, 1, 1, 1, 1, 1, 1, 1, 1, 1, 1, 1,$ |
| La ruta y el n | ombre del documen         |                  |                   |                |                         |                                                                    |

Una vez hemos introducido todos los datos pertinentes podemos realizar tres acciones distintas mediante los siguientes botones que se encuentran debajo del formulario.

| _ |          |                      |                           |  |
|---|----------|----------------------|---------------------------|--|
|   |          |                      |                           |  |
|   | Cancelar | Firmar y dar de Alta | Firma cl@ve y dar de Alta |  |

- Cancelar: Nos llevará a la página de inicio, se perderán todos los datos introducidos.
- Firmar y dar de alta :Firmaremos y daremos de alta con los datos introducidos el apoderamiento, en el caso de que todo hubiese ido de manera correcta nos aparecerá la siguiente pantalla que nos dice "La firma del apoderamiento se ha realizado de manera correcta" y nos muestra los diferentes datos introducidos además de poder bajarnos el justificante en formato pdf desde el apartado justificantes de la misma página, en el caso de que no se hubiesen rellenado todos los campos obligatorios, o se hubiesen metido de manera incorrecta

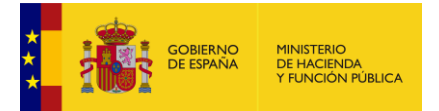

algún dato del formulario el mismo nos mostraría diferentes mensajes de error, con los campos que no son correctos (Figura: Datos no concuerdan o vacíos).

| Detalle                    | Apoderamiento                                                                                                    |                                                                                                    |                                   |  |
|----------------------------|----------------------------------------------------------------------------------------------------|----------------------------------------------------------------------------------------------------|-----------------------------------|--|
| $\oslash$                  | La firma del apoderamiento                                                                                                    | se he realizado correctament                                                                                               | e.                                |  |
| Арс                        | deramiento                                                                                                    |                                                                                                    |                                   |  |
| ld<br>13                   | entificador<br>3582                                                                                                    | <b>Estado</b><br>Sin autorizar                                                                                             |                                   |  |
| Org                        | anismo                                                                                                    |                                                                                                    |                                   |  |
| n<br>To                    | <b>po</b><br>odas las Administraciones Públic                                                                                                    | as                                                                                                    |                                   |  |
| Pod                        | erdante                                                                                                    |                                                                                                    |                                   |  |
| <b>N</b> I<br>11           | <b>F</b><br>1111111H                                                                                                    | Nombre<br>JUAN                                                                                                    |                                   |  |
|                            |                                                                                                    |                                                                                                    |                                   |  |
| EI<br>EI<br>Lo<br>EI<br>EI | NIF del Apoderado debe estar in<br>nombre del Apoderado debe est<br>primer apellido del Apoderado d<br>s campos País, Provincia, localio<br>poderado.<br>campo fecha desde, debe tener | formado.<br>ar informado.<br>sbe estar informado.<br>lad, tipo de vía y nombre de la ví<br>un formato correcto (dd/mm/aaaa | a son obligatorios para el<br>a). |  |
|                            | Datos del poderdante                                                                                                    |                                                                                                    |                                   |  |
|                            | <b>NIF *</b><br>11111111H                                                                                                    |                                                                                                    |                                   |  |
|                            | Nombre *<br>JUAN                                                                                                    | Primer apellido *<br>ESPAÑOL                                                                                               | Segundo apellido<br>ESPAÑOL       |  |
|                            | Tipo de via * Nombre                                                                                                    | vía * Número                                                                                                    | o Bioque Portal Escalera          |  |
|                            | CALLE • asdf                                                                                                    |                                                                                                    |                                   |  |
|                            | Planta Puerta Kilome                                                                                                    | ro Hectómetro                                                                                                    |                                   |  |
|                            |                                                                                                    |                                                                                                    |                                   |  |

Firmar con clave y dar de alta: Realiza la misma funcionalidad que firmar y dar de alta pero lo hace mediante la plataforma clave.

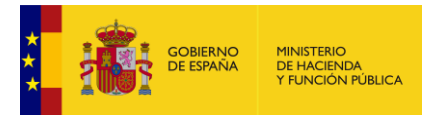

# 3.2 Tipo b: Apoderamientos para sólo una administración pública u organismo.

El tipo b es igual al tipo a con la salvedad de que existe un apartado adicional donde se puede seleccionar el tipo de administración pública u organismo en el que se podrá utilizar el apoderamiento.

| Apoderamiento para una Administración pública u Organismo |
|-----------------------------------------------------------|
|                                                           |
| Administración pública u Organismo                        |
| ◯ Administración General del Estado                       |
| ○ Organismo Público                                       |
| ○ Administración Autonómica                               |
| ⊖ Administración local                                    |
|                                                           |

Administración general del estado: Si se selecciona Administración general del estado no se tendrá que añadir ningún dato adicional, el proceso de rellenar el formulario será el mismo que el del tipo a, el apoderamiento se realizará para toda la administración general del estado.

**Organismo público**: Si se selecciona la opción organismo público, se debe seleccionar uno de los organismos públicos para el que queramos realizar el apoderamiento, posteriormente rellenar todos los datos del formulario, con ello obtendremos un apoderamiento para ese organismo público.

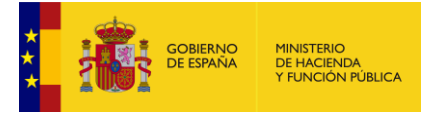

| ŀ   | Apoderamientos                      | Mis apoderamientos               | Descargar anexos   | Más información |
|-----|-------------------------------------|----------------------------------|--------------------|-----------------|
|     |                                     |                                  |                    |                 |
| Apo | deramiento para u                   | na Administración                | pública u Organism | 0               |
|     |                                     |                                  |                    |                 |
|     | A durin in fan ni fan ar ôla linn a | . <b>O</b> -maniana              |                    |                 |
|     | Administración pública              | u Organismo                      |                    |                 |
|     | O Administración Gene               | ral del Estado                   |                    |                 |
|     | Organismo Público                   |                                  |                    |                 |
|     |                                     |                                  |                    |                 |
|     | Organismo                           |                                  |                    |                 |
|     | Agencia Estatal Boletin             | Oficial del Estado               | ▲                  |                 |
|     | (Alta Manual) - ICEX ESPAÑA         | EXPORTACIÓN E INVERSIONES        | ^                  |                 |
|     | Agencia Estatal Boletin Oficia      | al del Estado                    |                    |                 |
|     | Agencia Estatal de Segurida         | d Aerea                          |                    |                 |
|     | Centro de Estudios Jurídicos        | de la Administracion de Justicia |                    |                 |
|     | Centro de Estudios y Experir        | nentacion de Obras Publicas      |                    |                 |
|     | Centro de Inspeccion de Cor         | nercio Exterior                  |                    |                 |
|     | Date Centro de Sistemas y Tecnol    | ogias de la Informacion y las    | ~                  |                 |
|     | NIF *                               |                                  |                    |                 |
|     | 11111111H                           |                                  |                    |                 |

Administración autonómica: Si se selecciona la opción administración autonómica, se podrá seleccionar una comunidad autónoma donde será válido el apoderamiento que hemos generado.

| Administració | n pública u Org   | anismo |   |  |  |
|---------------|-------------------|--------|---|--|--|
| ⊖ Administ    | ación General del | Estado |   |  |  |
| ⊖ Organism    | o Público         |        |   |  |  |
| Administ      | ación Autonómica  | a      |   |  |  |
| Comunidad     | autónoma          |        |   |  |  |
| Selecci       | ne                |        | - |  |  |
|               |                   |        |   |  |  |

Administración local: Si se selecciona la opción administración local, podremos seleccionar el ayuntamiento, diputación o cabildo donde será válido el apoderamiento.

| GOBIERNO<br>DE ESPAÑA MINISTERIO<br>DE HACIENDA<br>Y FUNCIÓN PÚBLICA |
|----------------------------------------------------------------------|
|----------------------------------------------------------------------|

| Apoderamientos                      | Mis apoderamientos | Descargar anexos    | Más información |  |  |
|-------------------------------------|--------------------|---------------------|-----------------|--|--|
|                                     |                    |                     |                 |  |  |
| Apoderamiento para                  | una Administración | pública u Organismo |                 |  |  |
|                                     |                    |                     |                 |  |  |
| Administración públic               | a u Organismo      |                     |                 |  |  |
| ◯ Administración General del Estado |                    |                     |                 |  |  |
| 🔿 Organismo Público                 |                    |                     |                 |  |  |
| O Administración Aut                | conómica           |                     |                 |  |  |
| Administración loc                  | al                 |                     |                 |  |  |
| Ayuntamiento/ diputad               | ción/ Cabildo      |                     |                 |  |  |
| Seleccione                          |                    | •                   |                 |  |  |
|                                     |                    |                     |                 |  |  |

### 3.3 Tipo c: Apoderamientos por trámites y procedimientos.

Los apoderamientos de tipo c son apoderamientos para realizar en trámites y procedimientos, se realizan de la misma forma que se realiza un alta de tipo a con ciertas salvedades que se muestran a continuación.

Administración pública u organismo: Debemos seleccionar una administración pública u organismo, una vez seleccionada nos aparecerá un nuevo apartado (Procedimientos) con los procedimientos asociados al organismo seleccionado.

| Apoderar | niento para real                | izar trámites espe                | cíficos sobre mat | terias |
|----------|---------------------------------|-----------------------------------|-------------------|--------|
| Apoderar | niento para real                | izar trámites espe                | cíficos sobre mat | terias |
|          |                                 |                                   |                   |        |
|          |                                 |                                   |                   |        |
|          |                                 |                                   |                   |        |
| Adminis  | stración pública u Orga         | nismo                             |                   |        |
| Or       | rganismo                        |                                   |                   |        |
|          | Seleccione una opción           |                                   | •                 |        |
| A        | Adjunta al secretario General   |                                   | ^                 |        |
| Α        | Agencia Estatal Antidopaje      |                                   |                   |        |
| Α        | Agencia Estatal Consejo Superio | or de Investigaciones Científicas |                   |        |
| Mater .  | Area de Gestión de Prestacione  | s y Recuperaciones                |                   |        |
| A        | Area de Informatica             |                                   |                   |        |
| Mat Á    | Area Economico Financiera       |                                   |                   |        |
| A        | Ayuntamiento de Abegondo        |                                   | •                 |        |
|          |                                 |                                   |                   |        |

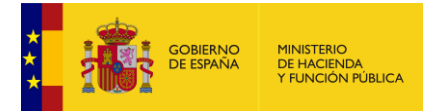

**Procedimientos**: Debemos seleccionar al menos un procedimiento, aunque podremos seleccionar todos los que consideremos oportunos, en caso de marcar todos en el documento pdf que nos genera mostrará en una tabla la opción TODOS, esa opción quiere decir que se seleccionaron todos los procedimientos para ese organismo. En el caso de no seleccionar todos los procedimientos se nos mostrará en la tabla el mensaje (Ver anexos), si consultamos más abajo los anexos podremos ver todas las opciones hemos seleccionado impresas en el documento.

|   | Cádigo | Deserinsián                                                                                                    |
|---|--------|----------------------------------------------------------------------------------------------------|
| × | Coulgo | Description                                                                                                    |
| ✓ | 110640 | Pruebas de selección para Guardas Particulares del Campo y sus<br>especialidades.                                                                                                    |
| ✓ | 991879 | Declaración de Lesividad para el interés público de los actos administrativos<br>anulables                                                                                                    |
| ✓ | 991383 | Procedimiento de Ayudas al Estudio a víctimas del terrorismo y sus<br>familiares, derivado de la Ley 13/1996, de 30 de diciembre, de Medidas<br>Fiscales, Administrativas y de Orden Social -artículos 93 al 96 y disposición<br>transitoria tercera - (BOE mún. 315, de 31 de diciembre), en su redacción<br>dada por la Ley 66/1997, de 30 de diciembre - artículo 48 - (BOE núm. 313,<br>de 31 de diciembre), por la Ley 50/19 |
| ✓ | 991870 | Revision de Oficio por motivos de nulidad de Pleno Derecho                                                                                                    |
| > | 991382 | Procedimiento de indemnizacion a víclimas el terrorismo derivadas de la Ley<br>13/1996, de 30 de diciembre, de Medidas Fiscales, Administrativas y de<br>Orden Social -articulos 83 al 96 y disposición transitoria tercera- (BOE núm.<br>315, de 31 de diciembre), en su redaction dada por la Ley 66/1997, de 30<br>de diciembre - articulo 48. (BOE núm. 313, de 31 de diciembre), por la Ley<br>50/1996, de 30 de diciembr    |

**Trámites**: Es necesario al menos marcar un trámite de los que aparecen, sólo existen cinco trámites que podamos seleccionar, la descripción de cada trámite puede verse en la imagen que se muestra a continuación.

| Código | Descripción                                                                                            |
|--------|----------------------------------------------------------------------------------------------------|
| 1      | Cualquier actuación administrativa excepto las correspondientes al código 2, 3, 4 y 5 de este recuadro |
| 2      | Desistir de solicitudes y renunciar a derechos.                                                        |
| 3      | Proceder al abono de cualquier obligación de pago a la Hacienda Pública.                               |
| 4      | Recibir notificaciones.                                                                                |
| 5      | Cobrar cualquier cantidad líquida de la Administración Pública.                                        |

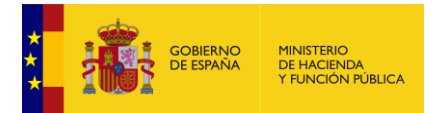

# 4 **GESTIÓN DE APODERAMIENTOS**

Desde la página de inicio, en el menú podremos consultar todos nuestros apoderamientos seleccionando "Mis apoderamientos", una vez en la pantalla de mis apoderamientos podremos comprobar todos los apoderamientos dados o recibidos, modificarlos, cancelarlos, aceptarlos, revocarlos, realizar búsquedas etc.

| 1446                 |                                        |            | E Mi o        | arpeta: JUAN ESPAÑOL ESPAÑOL   | € Sa |
|----------------------|----------------------------------------|------------|---------------|--------------------------------|------|
| COBERNO<br>DE ESPAÑA | administracion.got<br>sede electrónica | o.es       |               | dera<br>nerec de apoderamiente |      |
| Apoderamientos       | Mis apoderamie                         | entos      | Descargar and | exos Más informacio            | ón   |
| Mis Apoderamier      | ntos                                   |            |               | Búsqueda Avanzada              |      |
| NIF / CIF apoderad   | io Nombre                              | Apellido 1 | Apellido 2    | Razón social                   |      |
|                      |                                        |            |               | Buscar                         |      |

Existen **dos apartados**, por una parte existe el apartado del apoderado y por otra el apartado del poderdante.

El apartado **poderdante** consta de los siguientes apartados en los que realizar diferentes acciones:

 Búsqueda: Desde el apartado de búsqueda podremos realizar búsquedas filtrando mediante los siguientes campos que se muestran a continuación, pinchando en búsqueda avanzada se pueden buscar mediante campos tales como (estado, tipo, número de registro o fecha), una vez añadidos los campos que se desean pulsaremos en el botón buscar, en el caso que exista uno o varios registros con los datos introducidos se nos mostrará una tabla con los diferentes registros, en el caso de que no exista nos mostrará un mensaje en la tabla que dice que no existen apoderamientos con los datos introducidos.

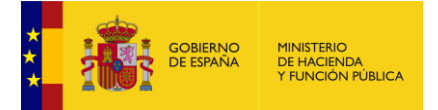

|   | - | - | ᆔ | - | -  | ~ | - |
|---|---|---|---|---|----|---|---|
| A | D | O | u | е | Гd | u | O |
| - |   | _ | _ | _ |    | _ | - |

|                   |                 | Apeniac | o 1 Apelli  | do 2  | Razón s    | ocial apoderado  |
|-------------------|-----------------|---------|-------------|-------|------------|------------------|
| Estado            | Tipo            |         | Nº Registro | FRegi | stro Desde | E Registro Hasta |
| Seleccione Estado | Seleccione Tipo | •       |             |       | Silo Desue |                  |

• Tabla apoderado:

La tabla del poderdante nos muestra los diferentes datos sobre los apoderamientos que hemos realizado, tales como el estado, el tipo de organismo, el identificador, el nombre del apoderado, la fecha de inicio y fecha de vigencia y por último la descripción de la misma.

| Apoderado 韋                                 | Descripción                                       | Estado 🛢   | Тіро       | F.Vigencia<br>Desde | F.Vigencia<br>Hasta |
|---------------------------------------------|---------------------------------------------------|------------|------------|---------------------|---------------------|
| <b>15210619Y</b><br>JUAN ESPAÑOL<br>ESPAÑOL | 00.04.01 Tenencia Alcaldía<br>Trapiche-Triana     | Autorizado | Organismos | 26/09/2017          | 02/10/2022          |
| 91090974A<br>FDGFD GFGFDG<br>GFDGDF         | Apod. para todas las<br>Administraciones Públicas | Autorizado | General    | 17/07/2017          | 17/07/2022          |

 Modificar: Una vez realizamos la búsqueda, seleccionamos el registro que deseamos modificar pulsando sobre el cuadro de selección de registro, pulsamos sobre el botón modificar que nos llevará a la siguiente pantalla donde podemos ver los diferentes datos del apoderamiento, podremos modificar el periodo de vigencia disminuyendo el periodo o aumentándolo, pulsamos sobre firmar y modificar o sobre firmar y modificar con clave.

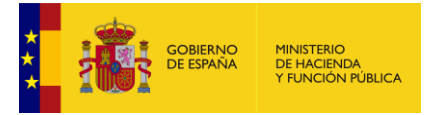

| Desde      | Hasta      |
|------------|------------|
| 26/09/2017 | 02/10/2022 |
|            |            |
|            |            |
|            |            |

En el caso de que todo fuese de manera correcta nos mostrará un mensaje que nos indica se ha realizado el proceso de modificación de manera correcta.

| Apoderamientos                   | Mis apoderamientos               | Descargar anexos            | Más información |
|----------------------------------|----------------------------------|-----------------------------|-----------------|
|                                  |                                  |                             |                 |
| Detalle Apoderamie               | ento                             |                             |                 |
| El proceso de m                  | odificación del apoderamiento se | ha realizado correctamente. |                 |
| Apoderamiento                    |                                  |                             |                 |
| Identificador<br>13230           | Estado<br>Autorizado             |                             |                 |
| Organismo                        |                                  |                             |                 |
| <b>Tipo</b><br>Organismo Público |                                  |                             |                 |

• **Revocar**: Seleccionamos el apoderamiento, pulsamos en el botón revocar , nos llevará a una pantalla en la que podremos visualizar los datos, nos encontraremos dos botones "Firmar y revocar" y "Firmar con Clave y revocar", pulsamos en el que deseemos usar y si todo va de manera correcta nos mostrará un mensaje en el que nos dice que el proceso de revocación ha sido realizado de forma correcta, desde la misma página podremos descargarnos también los distintos justificantes.

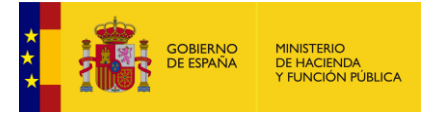

### **Detalle Apoderamiento**

| $\sim$ | El proceso de revocación de       | el apoderamiento se ha realizado correctamente. |
|--------|-----------------------------------|-------------------------------------------------|
|        | Apoderamiento                     |                                                 |
|        | Identificador                     | Estado                                          |
|        | 13593                             | Revocado                                        |
|        | Organismo                         |                                                 |
|        | Тіро                              |                                                 |
|        | Todas las Administraciones Públic | as                                              |
|        | Poderdante                        |                                                 |

El apartado **apoderado** consta de los siguientes apartados en los que realizar las diferentes acciones:

 Búsqueda: Desde el apartado de búsqueda podremos realizar búsquedas filtrando mediante los siguientes campos que se muestran a continuación, pinchando en búsqueda avanzada se pueden buscar mediante campos tales como (estado, tipo, número de registro o fecha), una vez añadidos los campos que se desean pulsaremos en el botón buscar, en el caso que exista uno o varios registros con los datos introducidos se nos mostrará una tabla con los diferentes registros, en el caso de que no exista nos mostrará un mensaje en la tabla que dice que no existen apoderamientos con los datos introducidos.

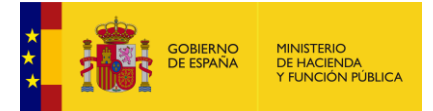

|                       |                                                                                       |                              |                                            |                                                              | ~                                                |
|-----------------------|---------------------------------------------------------------------------------------|------------------------------|--------------------------------------------|--------------------------------------------------------------|--------------------------------------------------|
| NIF/NIE poderdante    | Nombre                                                                                | Apellido 1                   | Apellido 2                                 | Búsqued                                                      | a Avanzada                                       |
| NIF/NIE/CIF apoderado | Nombre                                                                                | Apellido 1                   | Apellido 2                                 | Razón social                                                 | ]                                                |
| <b>riso:</b>          |                                                                                       |                              | Re                                         | vocar M                                                      | odificar                                         |
| listado.              | oderamiento, pulse dobl                                                               | e clic sobre uno (           | de los apoderami                           | entos de los que a                                           | aparecen en                                      |
| Apoderado             | oderamiento, pulse dobl<br>Descripción                                                | e clic sobre uno d<br>Estado | de los apoderami<br>Tipo                   | entos de los que a<br>F.Vigencia<br>Desde                    | aparecen en<br>F.Vigencia<br>Hasta               |
| Apoderado<br>PRUEBA   | Oderamiento, pulse dobl<br>Descripción<br>Apod. por procedimient<br>para un organismo | e clic sobre uno d<br>Estado | de los apoderami<br>Tipo<br>ar Procedimier | entos de los que a<br>F.Vigencia<br>Desde<br>ntos 05/02/2018 | Aparecen en<br>F.Vigencia<br>Hasta<br>06/02/2018 |

• **Tabla apoderado**: La tabla del poderdante nos muestra los diferentes datos sobre los apoderamientos que hemos realizado, tales como el estado, el tipo de organismo, el identificador, el nombre del apoderado, la fecha de inicio y fecha de vigencia y por último la descripción de la misma.

|                                                              |                                                    |                            |                                | Búsqued                                                 | a Avanzada                                  |
|--------------------------------------------------------------|----------------------------------------------------|----------------------------|--------------------------------|---------------------------------------------------------|---------------------------------------------|
| NIF/NIE/CIF poderdante                                       | Nombre                                             | Apellido 1                 | Apellido 2                     | Razón social ap                                         | oderado                                     |
| NIF/NIE apoderado                                            | Nombre                                             | Apellido 1                 | Apellido 2                     |                                                         |                                             |
| 054258829                                                    | SEVE                                               | PEREZ                      | GARCIA                         |                                                         |                                             |
|                                                              |                                                    |                            |                                |                                                         | Buscar                                      |
|                                                              |                                                    |                            |                                |                                                         |                                             |
|                                                              |                                                    |                            |                                |                                                         |                                             |
|                                                              |                                                    |                            | Ac                             | eptar Re                                                | nunciar                                     |
|                                                              |                                                    |                            | Ac                             | eptar Re                                                | nunciar                                     |
| <b>iso:</b><br>ra ver el detalle del apode<br>istado.        | eramiento, pulse doble                             | e clic sobre uno           | Act<br>de los apoderam         | eptar Ren<br>ientos de los que a                        | nunciar<br>aparecen e                       |
| <b>iso:</b><br>ra ver el detalle del apode<br>istado.        | eramiento, pulse doble                             | e clic sobre uno           | Act                            | eptar Ren                                               | nunciar<br>aparecen e                       |
| iso:<br>a ver el detalle del apode<br>istado.<br>Poderdante  | eramiento, pulse doble<br>Descripción              | e clic sobre uno<br>Estado | Act<br>de los apoderam<br>Tipo | eptar Rei<br>ientos de los que a<br>F.Vigencia<br>Desde | nunciar<br>aparecen e<br>F.Vigenci<br>Hasta |
| iso:<br>ra ver el detalle del apode<br>istado.<br>Poderdante | eramiento, pulse doble<br>Descripción              | e clic sobre uno<br>Estado | Act<br>de los apoderam<br>Tipo | eptar Rei<br>ientos de los que a<br>F.Vigencia<br>Desde | nunciar<br>aparecen e<br>F.Vigenci<br>Hasta |
| iso:<br>ra ver el detalle del apode<br>istado.<br>Poderdante | eramiento, pulse doble<br><mark>Descripción</mark> | e clic sobre uno<br>Estado | Act<br>de los apoderam<br>Tipo | eptar Rei<br>ientos de los que a<br>F.Vigencia<br>Desde | nunciar<br>aparecen e<br>F.Vigenci<br>Hasta |

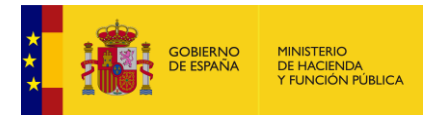

**Renunciar**: Una vez realizamos la búsqueda, seleccionamos el apoderamiento que deseamos renunciar pulsando sobre el cuadro de check, pulsamos sobre el botón renunciar que nos llevará a la siguiente pantalla donde podemos ver los diferentes datos del apoderamiento, seleccionamos el método con el que queremos realizar la renuncia del apoderamiento y si todo sucedió de manera correcta nos mostrará un mensaje en el que nos indica que la renuncia se realizó de manera correcta.

| Vigencia            |                           |                              |
|---------------------|---------------------------|------------------------------|
| Desde<br>22/01/2018 | Hasta<br>22/01/2023       |                              |
|                     |                           |                              |
|                     | Volver Firmar y Renunciar | Firmar con cl@ve y Renunciar |

 Aceptar : Una vez realizamos la búsqueda, seleccionamos el apoderamiento que deseamos Aceptar pulsando sobre el cuadro de check, pulsamos sobre el botón Aceptar que nos llevará a la siguiente pantalla donde podemos ver los diferentes datos del apoderamiento, seleccionamos el método con el que queremos realizar la aceptación del apoderamiento y si todo sucedió de manera correcta nos mostrará un mensaje en el que nos indica que el apoderamiento ha sido aceptado y el estado del apoderamiento pasará a Autorizado.

| Vigencia                   |                            |                            |
|----------------------------|----------------------------|----------------------------|
| <b>Desde</b><br>23/01/2018 | <b>Hasta</b><br>23/01/2018 |                            |
|                            | Volver Firmar y Aceptar    | Firmar con cl@ve y Aceptar |

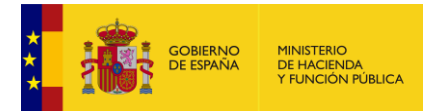

### 5 DESCARGA DE ANEXOS

La aplicación facilita en formato pdf los anexos de la Orden HFP/633/2017, de 28 de junio, por la que se aprueban los modelos de poderes inscribibles en el Registro Electrónico de Apoderamientos de la Administración General del Estado y en el registro electrónico de apoderamientos de las Entidades Locales y se establecen los sistemas de firma válidos para realizar los apoderamientos apud acta a través de medios electrónicos, para que el ciudadano pueda descargarlos, rellenarlos y presentarlo en la oficina correspondiente.

Accediendo a los formularios de esta pestaña se pueden cumplimentar los anexos en la aplicación. Posteriormente se podrá imprimir el pdf ya cumplimentado y presentarlo en la oficina.

Desde la pantalla inicial, seleccionamos en el menú la pestaña "descarga de anexos":

| COBERNO<br>DE ERRANA<br>Sede electrón                                              | racion.gob.es<br><sub>lica</sub>                     | Qpc                              | dera       |                                                              |
|------------------------------------------------------------------------------------|------------------------------------------------------|----------------------------------|------------|--------------------------------------------------------------|
| Apoderamientos Mis                                                                 | s apoderamientos                                     | Descargar ar                     | nexos      | Más información                                              |
| Apoderamiento General<br>para todas las<br>Administraciones<br>públicas<br>Otorgar | Apoderamie<br>una Adminis<br>pública u or<br>Otorgar | ento para<br>stración<br>ganismo |            | Apoderamiento por<br>trámites y<br>procedimientos<br>Otorgar |
| (i) Mis apoderamientos                                                             |                                                      | Descarg                          | jar anexos |                                                              |

Una vez hemos seleccionado la pestaña "descarga de anexos" del menú nos llevara a una nueva pantalla de selección, donde podremos dar de alta o revocar los diferentes anexos:

| GOBIER<br>DE ESPA | NO MIN<br>NA DEI<br>Y FU | IISTERIO<br>HACIENDA<br>JNCIÓN PÚBLICA |                |         |                  |                         |             |
|-------------------|--------------------------|----------------------------------------|----------------|---------|------------------|-------------------------|-------------|
|                   |                          |                                        |                |         |                  |                         |             |
| 1                 | COBIERN<br>DE ESPAN      | adi<br>sede                            | ninistracion.  | gob.es  |                  | era<br>de souderomentes |             |
|                   | Apoderar                 | nientos                                | Mis apodera    | mientos | Descargar anexos | s Más                   | informaciór |
| D                 | escarga                  | ir anexos                              |                |         |                  |                         |             |
|                   |                          | Apoderamier                            | ntos           | Anexos  | Formula          | io                      |             |
|                   |                          | Alta de apodera                        | amientos       | Ł       | <b>e</b>         |                         |             |
|                   |                          | Revocación de                          | apoderamientos | Ŀ       | <b>e</b>         |                         |             |
|                   |                          |                                        |                |         |                  |                         |             |

Las altas de apoderamientos se dividen en dos partes:

**Anexos**: Pulsando sobre el icono de descarga, encima de apoderamientos se nos abrirá una nueva pestaña en el navegador que nos mostrará el documento con todos los anexos (tipo a, tipo b y tipo c).

| Descargar | anexos                       |        |            |  |
|-----------|------------------------------|--------|------------|--|
|           | Apoderamientos               | Anexos | Formulario |  |
|           | Alta de apoderamientos       | Ŀ      | <b>a</b>   |  |
|           | Revocación de apoderamientos | Ŀ      | <b>e</b>   |  |

**Formulario**: Pulsando sobre el icono del formulario de alta de apoderamientos nos llevará a la pantalla que se muestra a continuación:

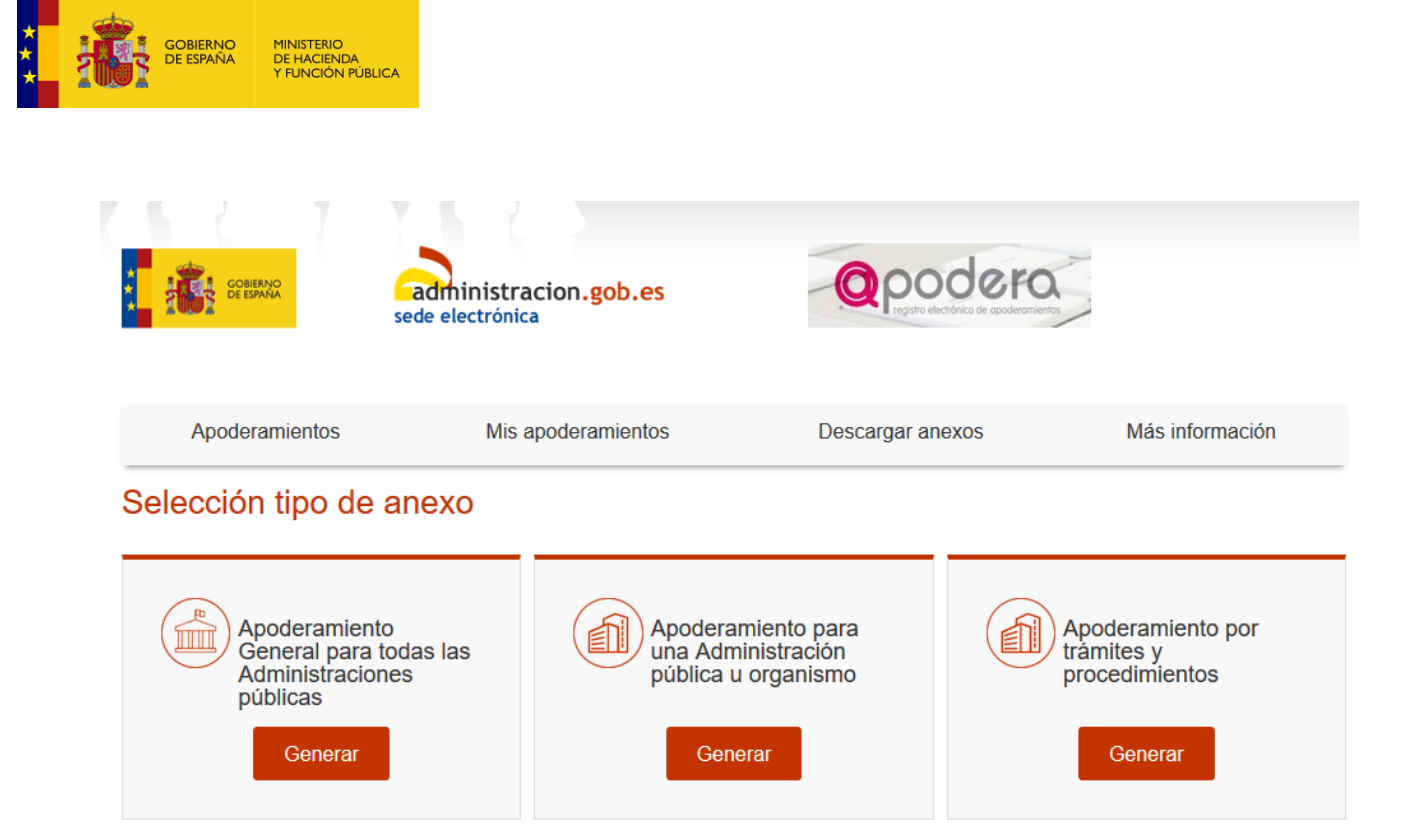

Desde esa misma pantalla podremos seleccionar anexos de tipo a (Apoderamiento General para todas las administraciones públicas), tipo b (Apoderamiento para una Administración pública u organismo) y tipo c (Apoderamiento para trámites y procedimientos), el proceso es el mismo para cada tipo de apoderamiento que si realizásemos un alta de apoderamiento con la salvedad que nos generará un formulario del tipo de anexo solicitado.

La **revocación** de apoderamientos se divide también en dos partes:

**Anexos**: Desde donde podremos descargarnos el formulario de revocación del apoderamiento en formato pdf.

**Formulario**: Pulsando sobre el icono del formulario de revocación de apoderamientos accederemos a la pantalla desde donde podremos rellenar los datos para realizar la revocación, el proceso es el mismo que el descrito en el tipo de alta uno, se rellenan los campos obligatorios como mínimo y si se desea los campos adicionales y se pulsa sobre el botón generar modelo.

| *  | COMMING                                      | administracion.gob.es | Q     | pode<br>Prejstre electrónico de | 2 FQ    |                |
|----|----------------------------------------------|-----------------------|-------|---------------------------------|---------|----------------|
|    | Apoderamientos                               | Mis apoderamientos    | Desca | rgar anexos                     |         | Más informació |
| Fo | ormulario WEB                                | de Revocación         |       |                                 |         |                |
| Fo | Datos del poderda<br>Persona física          | de Revocación         |       |                                 |         |                |
| Fo | Datos del poderda<br>Persona física<br>NIF * | de Revocación<br>Inte |       | Segundo a                       | pellido |                |

#### **MÁS INFORMACIÓN** 6

GOBIERNO DE ESPAÑA

Desde el menú principal podremos acceder a información y direcciones web de interés que nos pueden ser de ayuda a la hora de obtener información adicional sobre la realización de apoderamiento u otras acciones relacionadas con la aplicación.

| COMBANO<br>Sede electrón                                                           | racion.gob.es<br><sup>vica</sup>        |                                                   | dera                |                                                     |
|------------------------------------------------------------------------------------|-----------------------------------------|---------------------------------------------------|---------------------|-----------------------------------------------------|
| Apoderamientos Mi                                                                  | s apoderamientos                        | Descargar ar                                      | iexos               | Más información                                     |
| Apoderamiento<br>General para todas las<br>Administraciones<br>públicas<br>Otorgar | Apodera<br>una Adm<br>pública u<br>Otor | miento para<br>ninistración<br>u organismo<br>gar | Apo<br>trán<br>proc | deramiento por<br>hites y<br>cedimientos<br>Otorgar |
| (iii) Mis apoderamientos                                                           |                                         | Descarg                                           | jar anexos          |                                                     |

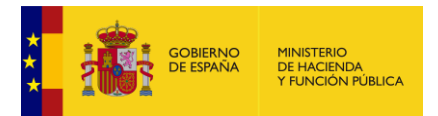

# 7 **DEFINICIONES**

**Poderdante:** Persona física o jurídica que otorga poderes a otra para actuar en su nombre ante las AAPP.

<u>Apoderado:</u> Persona física o jurídica que recibe poderes de otra para actuar en nombre de ésta ante las AAPP.

Apoderamiento: Acción y efecto de otorgar poder.

<u>Apoderamiento apud acta:</u> Otorgamiento de poder efectuado por comparecencia personal o comparecencia electrónica en la correspondiente sede electrónica.

<u>Cl@ve:</u> Cl@ve es un sistema orientado a unificar y simplificar el acceso electrónico de los ciudadanos a los servicios públicos. Su objetivo principal es que el ciudadano pueda identificarse ante la Administración mediante claves concertadas (usuario más contraseña), sin tener que recordar claves diferentes para acceder a los distintos servicios. Más información en: <u>http://clave.gob.es/clave\_Home/clave.html</u>

**Formato zip:** Formato de compresión sin pérdida, muy utilizado para la compresión de datos como documentos, imágenes o programas.

# 8 BASE LEGAL

El Registro Electrónico de Apoderamientos (REA) fue creado por el artículo 15 del Real Decreto 1671/2009, de 6 de noviembre, por el que se desarrolla parcialmente la Ley 11/2007, de 22 de junio, de acceso electrónico de los ciudadanos a los servicios públicos y modificado posteriormente por el Real Decreto 668/2015, de 17 de julio, para "hacer constar las representaciones que los interesados otorguen a terceros para actuar en su nombre de forma electrónica ante la Administración General del Estado y/o sus organismos públicos vinculados o dependientes".

La regulación contenida en el artículo 15 mencionado ha sido objeto de modificación en virtud de lo previsto en el artículo 6 de la Ley 39/2015, de 1 de octubre, del procedimiento administrativo común de las Administraciones Públicas, referido precisamente a los registros electrónicos de apoderamiento.

No obstante, aunque la entrada en vigor de la Ley 39/2015, de 1 de octubre, se ha producido, con carácter general, el 2 de octubre de 2016, el segundo párrafo de la disposición adicional séptima ha diferido la entrada en vigor de las previsiones relativas, entre otros aspectos, al registro electrónico de apoderamientos hasta el 2 de octubre de 2018. Por este motivo, la disposición derogatoria única de la propia Ley 39/2015, de 1 de octubre, si bien deroga, expresamente, el artículo 15 del Real Decreto 1671/2009, establece que "hasta que, de acuerdo con lo dispuesto en la disposición final séptima, produzcan efectos las previsiones relativas al registro electrónico de apoderamientos, se mantendrán en vigor los artículos" que regulan esta materia, esto es, el artículo 15 mencionado.

El régimen transitorio se completa con lo dispuesto en la disposición transitoria cuarta, que establece que, mientras entren en vigor las previsiones relativas al registro

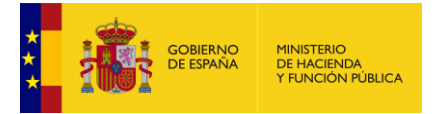

electrónico de apoderamientos, se mantendrán en vigor los mismos canales, medios o sistemas electrónicos vigentes relativos a dicha materia, que permitan garantizar el derecho de las personas a relacionarse electrónicamente con las administraciones.

El penúltimo párrafo del apartado 4 del artículo 6 de la Ley 39/2015, de 1 de octubre, establece que, por Orden del Ministro de Hacienda y Administraciones Públicas (actualmente, Ministerio de Hacienda y Función Pública), se aprobarán, con carácter básico, los modelos de poderes inscribibles en el registro distinguiendo si permiten la actuación ante todas las Administraciones, ante la AGE o ante las EELL. Por su parte, cada comunidad autónoma deberá aprobar los modelos de poderes inscribibles en el registro cuando se circunscriba a actuaciones ante su respectiva Administración. A tal fin, se publicó la *Orden HFP/633/2017, de 28 de junio, por la que se aprueban los modelos de poderes inscribibles en el Registro Electrónico de Apoderamientos de la Administración General del Estado y en el registro electrónico de apoderamientos de las Entidades Locales y se establecen los sistemas de firma válidos para realizar los apoderamientos apud acta a través de medios electrónicos. Esta Orden deroga expresamente loa Anexos I, II y III de la Orden HAP/1637/2012, de 5 de julio.* 

# 9 PUNTO DE CONTACTO

Para más información, dudas, quejas, sugerencias o reclamaciones puede dirigirse a los canales de atención de Punto de Acceso General (PAG): <u>http://administracion.gob.es/</u>

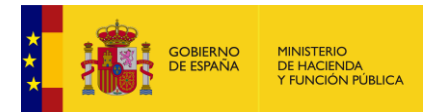

# ANEXO I – FIRMA ELECTRÓNICA

### MiniApplet Cliente @firma

#### Requisitos mínimos

- Sistema operativo:
  - Windows XP SP3, Vista SP2, 7 SP1, 8 y 10, en 32 (x86) o 64 (x64) bits.
     o Se recomienda abandonar Windows XP en favor de Windows 7 o superior.
  - Windows Server 2003 R2 SP2 o superior, en 32 (x86) o 64 (x64) bits.
  - Linux 2.6 o superior (soporte prestado para Ubuntu y Guadalinex), en 32 (x86) o 64 (x64/AMD64) bits.
    - Se recomienda al menos un Linux basado en la versión 3 o superior del núcleo (Linux Kernel).
  - Apple OS X Yosemite (10.10.5 o superior) o El Capitán (10.11.1).
- Navegadores: Internet Explorer o Mozilla Firefox. <u>Para el proceso de</u> la firma sólo se podrá usar el navegador Internet Explorer.
  - Es necesario tener instalada la versión de la máquina virtual Java 8 Update 45 (1.8u45) de 32 bits. La última máquina virtual Java distribuida por Oracle se puede descargar o actualizar en el enlace: <u>https://www.java.com/es/download/</u>.
- **Requisitos previos:** De cara a la utilización de los certificados, además de cumplir con los requisitos técnicos, es importante verificar que:
  - El certificado esté correctamente instalado en el navegador que se va a utilizar para la realización de la firma de acuerdo a las instrucciones facilitadas por el emisor del mismo.
  - El certificado emitido no está caducado ni revocado.
- Activación de SSL3:

Herramientas > Opciones de Internet > Opciones Avanzadas y marcar las casillas correspondientes:

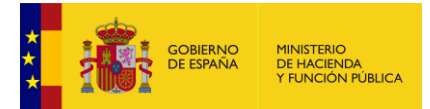

| General         | Seguridad                                      | Privacidad                           | f                    | Contenido              |
|-----------------|------------------------------------------------|--------------------------------------|----------------------|------------------------|
| Conexones       | Program                                        | 90                                   | Obcoués              | avenzades              |
| opligu ación    |                                                |                                      |                      |                        |
| No mostrar c    | ontenicio multimecia e                         | in línea en la ban                   | a multimedi          | - <u>-</u>             |
| Reproducir s    | onidos en páginas we                           | sp                                   |                      |                        |
| Advertit del o  | ambio entre modalida                           | id segura y no se                    | qura                 |                        |
| Advertir a el   | envio de formularios (                         | estă siendo rediiij                  | gdo                  |                        |
| Advertir sobr   | e los certificados de s                        | ilio no válidos                      |                      |                        |
| Comprobar fi    | inas en programas de                           | scergedox                            | 1120101-00511-0      | 28993                  |
| Comprobaria     | r revocación de ceith<br>revocación del certif | cados del servidi<br>icado de cubica | or (requere :<br>Hóc | niciai)                |
| Habilitar auto  | inlicación integrada d                         | e Windows (requ                      | iere reinicio        | ë T                    |
| Habiltar el A   | sistente pera perfiles                         | 11.774                               |                      |                        |
|                 | as páginas citiadas er                         | n el disco                           |                      |                        |
| Usar SSL 21     | $\sim$                                         |                                      |                      |                        |
| Usar TLS 1.0    | 0                                              |                                      |                      |                        |
| 🔲 Vaciar la car | peta Archivos tempór                           | ales de Internet c                   | uando se o           | erre el explo 💌        |
| 9               |                                                | araana mada ahaa ahaada              |                      |                        |
|                 |                                                | Bestein                              | a valorez pr         | edeterminados          |
|                 |                                                | C FEMALES                            | a vana es pi         | entered and the states |
|                 |                                                |                                      |                      |                        |

#### Activación Javascript •

Herramientas > Opciones de Internet > Seguridad > Internet > Nivel personalizado > Automatización:

- > Active scripting.> Automatización applets de Java.

| Configuración de seguridad: zona de Internet                                                                                                    | × |
|----------------------------------------------------------------------------------------------------|---|
| Configuración                                                                                                    | 7 |
| Preguntar por el nombre de usuario y la contraseña Automatización Active scripting Deshabilitar Habilitar Preguntar Automatización de los applets de Java Deshabilitar Habilitar Preguntar Habilitar Preguntar Habilitar Beshabilitar Preguntar Habilitar Preguntar Habilitar Beshabilitar Deshabilitar Habilitar Preguntar Habilitar Deshabilitar Deshabilitar Deshabilitar Deshabilitar Preguntar Estabilitar Deshabilitar Deshabilitar <p< td=""><td></td></p<> |   |
| A Habilitar                                                                                                    |   |
| * Se aplicará cuando se reinicie Internet Explorer                                                                                                    |   |
| Restablecer configuración personal<br>Restablecer a: Medio-alto (predeterminado) Restablecer                                                                                                    |   |
| Aceptar                                                                                                    | 1 |

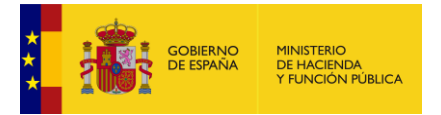

#### • No guardar páginas cifradas en el disco:

Herramientas  $\rightarrow$  Opciones de Internet  $\rightarrow$  Opciones avanzadas  $\rightarrow$  Seguridad:

Desactivar el marcador de la opción No guardar las páginas cifradas en el disco:

| Opciones de Internet                                                                                                    | ? ×  |
|----------------------------------------------------------------------------------------------------|------|
| General Seguridad Privacidad Contenido                                                                                                    |      |
| Conexiones Programas Opciones avanzadas                                                                                                    |      |
| Configuración                                                                                                    | .    |
| Habilitar autenticación integrada de Windows* Habilitar compatibilidad con XMLHTTP nativo Habilitar el almacenamiento DOM Habilitar el almacenamiento DOM Habilitar el protección de memoria para ayudar a prevenir No guardar las páginas cifradas en el disco Permitir que el contenido activo de los CDs se ejecute en n Permitir que el contenido activo se ejecute en los archivos Permitir que el software se ejecute o instale incluso si la fir Usar SSL 2.0 Usar SSL 3.0 Usar TLS 1.0 Vaciar la carpeta Archivos temporales de Internet cuando * Se aplicará cuando se reinicie Internet Evoloper |      |
| * Se aplicara cuando se reinicle internet explorer                                                                                                    | , II |
| Restaurar configuración avanzada                                                                                                    |      |
| Restablecer configuración de Internet Explorer<br>Restablece la configuración de Internet Explorer a<br>su estado predeterminado.<br>Use esta opción sólo si el explorador está en un estado inutilizable.                                                                                                    |      |
| Aceptar Cancelar Aplica                                                                                                    | ar   |

### AUTOFIRMA

AutoFirma es una herramienta de escritorio con interfaz gráfica que permite la ejecución de operaciones de firma de ficheros locales en entornos de escritorio (Windows, Linux y Mac OS X). También puede utilizarse a través de consola o ser invocada por otras aplicaciones mediante protocolo para la ejecución de operaciones de firma.

El cliente AutoFirma hace uso de los certificados digitales X.509v3 y de las claves privadas asociadas a estos que estén instalados en el repositorio o almacén de claves y certificados (*KeyStore*) del sistema operativo o del navegador Web (Internet Explorer, Mozilla Firefox, etc.) en caso de realizarse la operación desde un trámite web. También permite el uso de dispositivos externos (tarjetas inteligentes, dispositivos USB) configurados en estos almacenes de claves (como por ejemplo, el DNI Electrónico o DNIe).

El cliente AutoFirma hace uso de las claves privadas asociadas a los certificados del usuario y no permite que estos salgan en ningún momento del almacén (tarjeta, dispositivo USB o navegador) ubicado en su PC.

AutoFirma no almacena ningún tipo de información personal del usuario, ni hace uso de cookies ni ningún otro mecanismo para la gestión de datos de sesión. AutoFirma sí

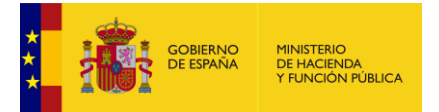

almacena trazas de su última ejecución a efectos de ofrecer soporte al usuario si se encontrase algún error. Estas trazas de ejecución no contienen ningún tipo de información personal y la aplicación no facilita de ninguna forma el acceso a estos datos almacenados.

AutoFirma es una aplicación de Software Libre publicado que se puede usar, a su elección, bajo licencia *GNU General Public License* versión 2 (GPLv2) o superior o bajo licencia *European Software License* 1.1 (EUPL 1.1) o superior.

Puede consultar la información relativa al proyecto Cliente @firma, dentro del cual se encuentra el AutoFirma y descargar el código fuente de la aplicación en la siguiente dirección Web:

http://forja-ctt.administracionelectronica.gob.es/web/inicio

Tanto los binarios como los ficheros fuente empaquetados pueden descargarse desde:

http://administracionelectronica.gob.es/es/ctt/clienteafirma

#### Requisitos mínimos.

AutoFirma requiere ser instalado sobre un sistema operativo Microsoft Windows 7 o superior:

• Soportado directamente en 7, 8, 8.1 y 10.

• En 32 o 64 bits.

#### Descarga

Puede descargar la última versión disponible de AutoFirma desde la siguiente página web:

http://firmaelectronica.gob.es/Home/Descargas.html

#### Instalación.

La instalación de AutoFirma en el sistema del usuario se asemeja a la instalación de cualquier otra aplicación. Sin embargo, el proceso de instalación incluye un paso de vital importancia para la compatibilidad del aplicativo con la firma de trámites web. Esto es la generación e instalación de un certificado de confianza en su sistema operativo y navegadores web.

La instalación de AutoFirma sobre Microsoft Windows debe ser realizada por un usuario con permisos de administrador. El archivo instalador que debe ejecutarse se distribuye con el nombre "AutoFirma1.4.3.exe".

El proceso de instalación le guiará a través de unos sencillos pasos.

#### Problemas conocidos.

No se puede instalar AutoFirma, falla la instalación de los certificados de confianza SSL

AutoFirma requiere permisos de administrador para ser instalado y para insertar el certificado de confianza SSL para el funcionamiento de la firma en los trámites online. Si no puede instalar AutoFirma o el certificado de confianza, solicite al administrador de su sistema que realice la instalación de la aplicación.

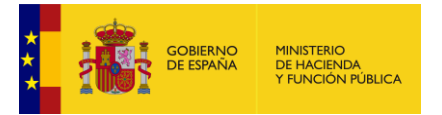

• Al instalar AutoFirma se muestra el error: "Error abriendo archivo para escritura"

Es posible que durante la instalación se le muestre un error como el que sigue:

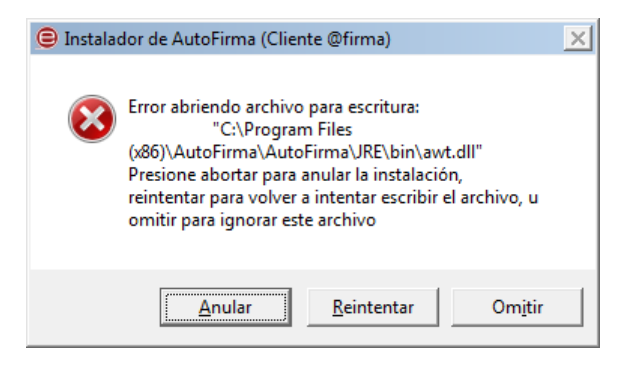

Si ya tenía instalador AutoFirma, compruebe que este no se está ejecutando, en cuyo caso el instalador no podrá sobrescribir los ficheros de instalación. Cierre AutoFirma y pulse el botón reintentar.

Si AutoFirma no se está ejecutando, es posible que el archivo en cuestión se encuentre bloqueado por una ejecución o intento de instalación previo. Reinicie su equipo y pruebe a instalar nuevamente la aplicación.

 Cuando se instala Mozilla Firefox o se crea un nuevo perfil de usuario sobre una instalación después de la instalación de AutoFirma, este no funciona en Firefox:

Durante el momento de la instalación de AutoFirma, se genera un certificado para la comunicación entre la página web y la aplicación, y lo instala en los almacenes de confianza del sistema y de Firefox. Si se crea un perfil de usuario de Firefox o se instala el propio Firefox después de la instalación de AutoFirma, este no contará con el certificado entre los que considera de confianza. Para resolver este problema deberá desinstalar AutoFirma y volverlo a instalar. Tenga en cuenta, sin embargo, que esto implicará que se pierda la configuración personalizada establecida en AutoFirma.